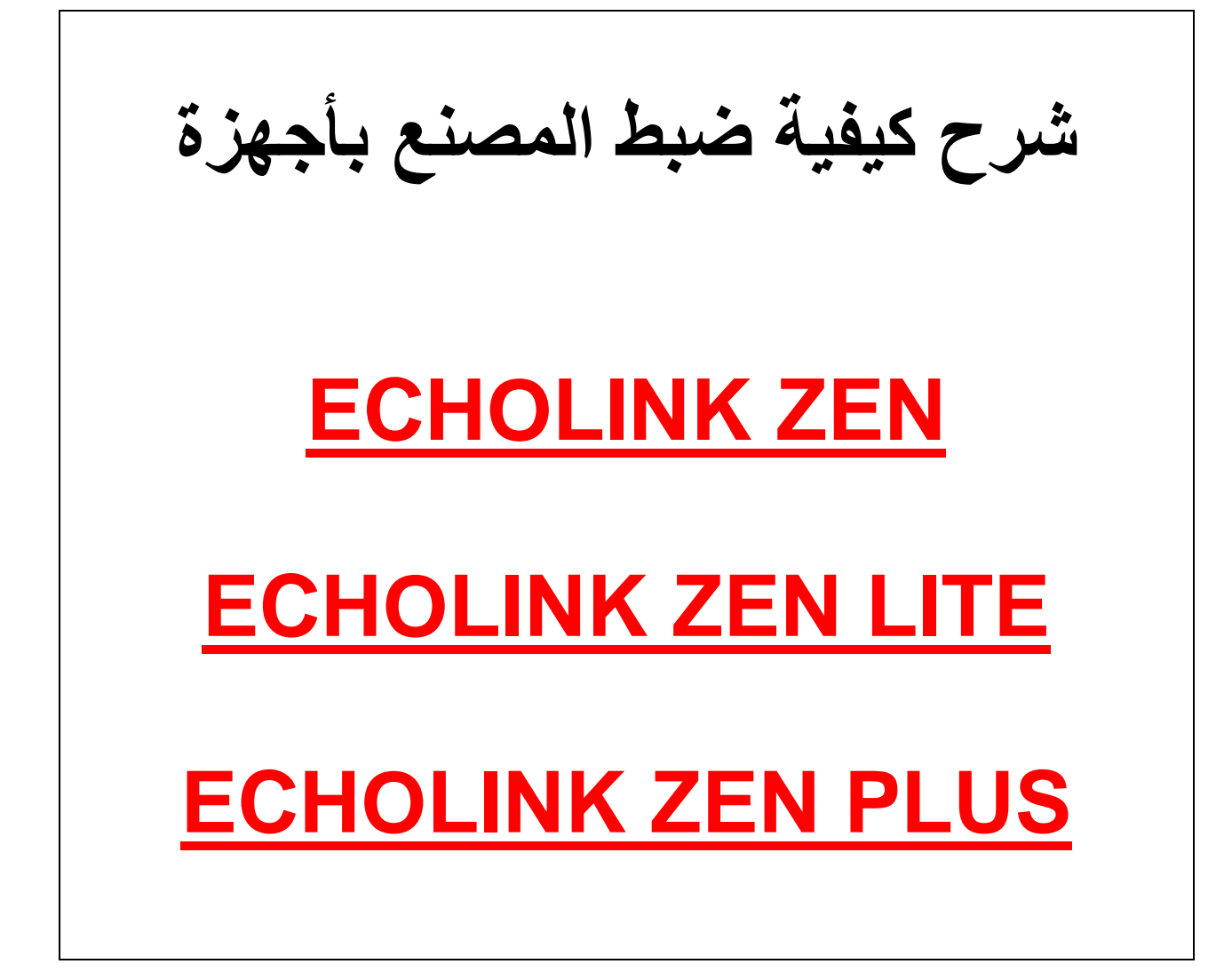

ملاحظة هامة بعد ضبط المصنع ستفقذ جميع القنوات لهذا من الأفضل حفظ ملف القنوات ب-USB

## نضغط على الزر MENU

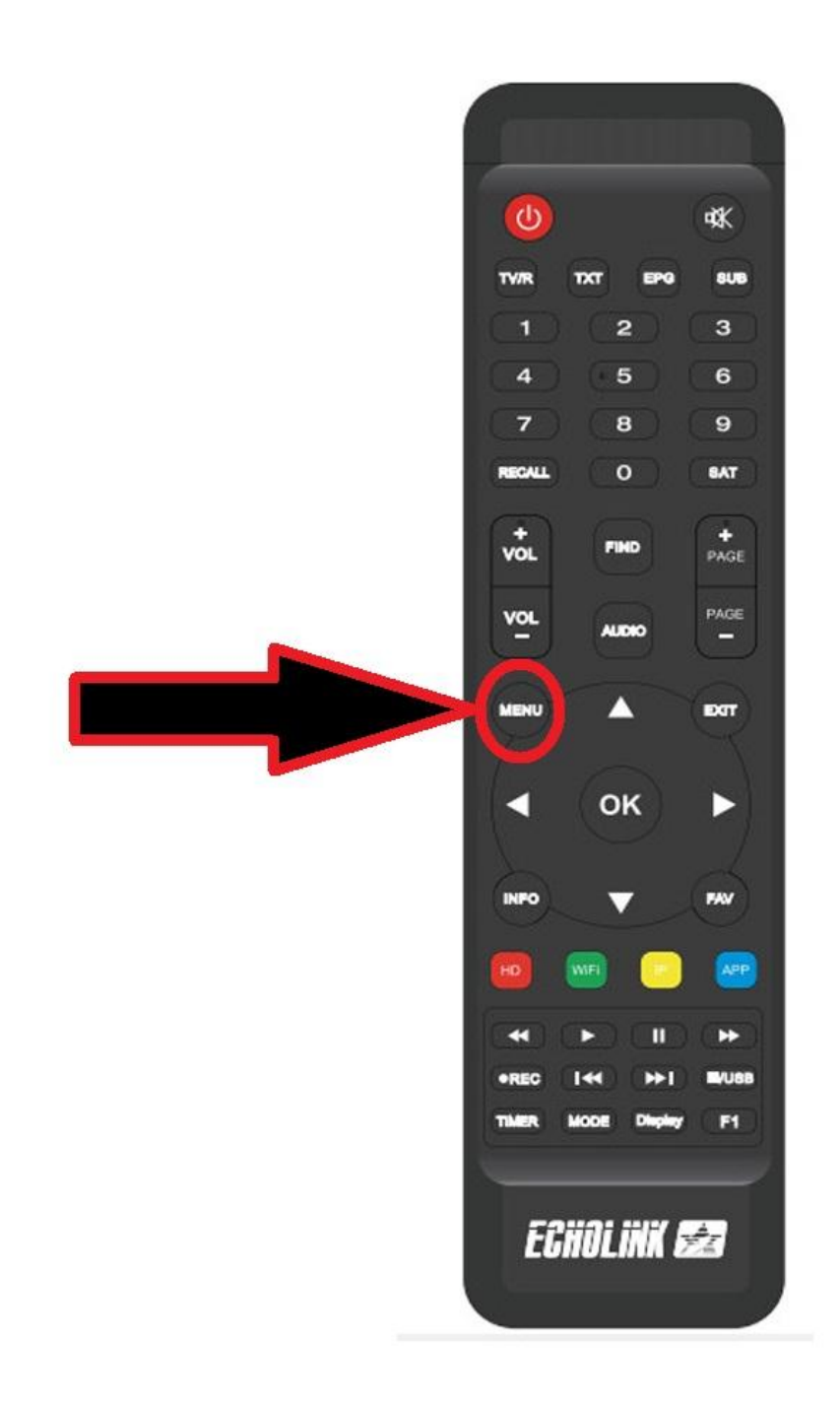

## ثم نذهب الى خانة Réglage Systéme

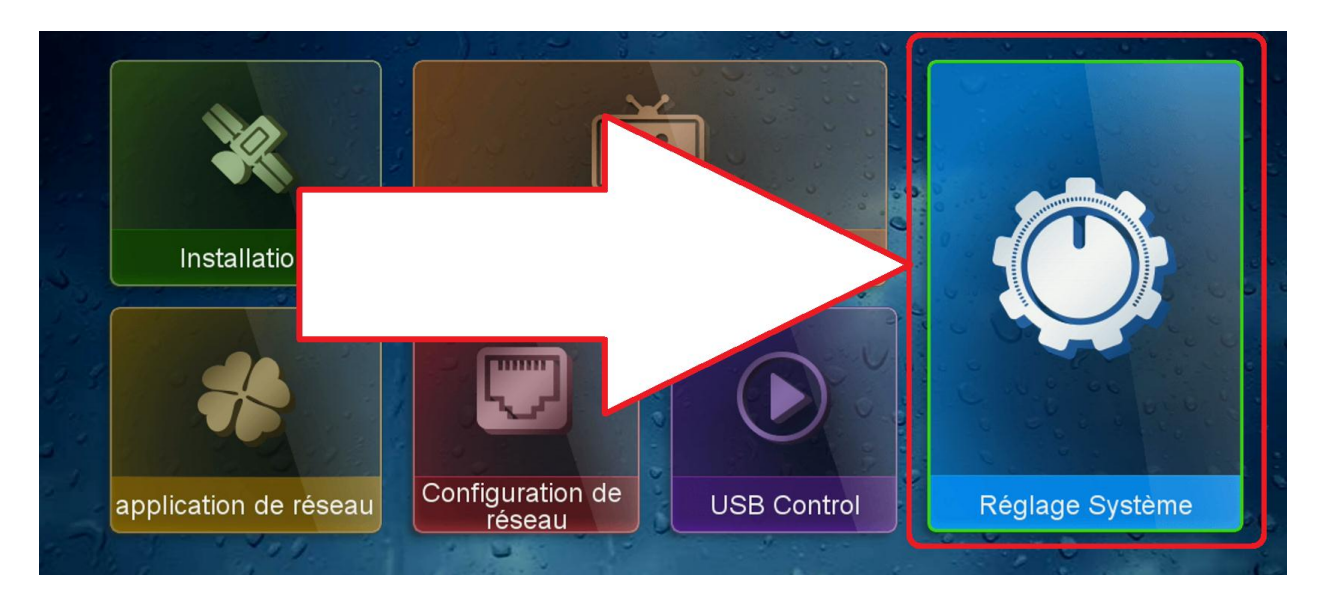

## نختار Valeurs par défaut

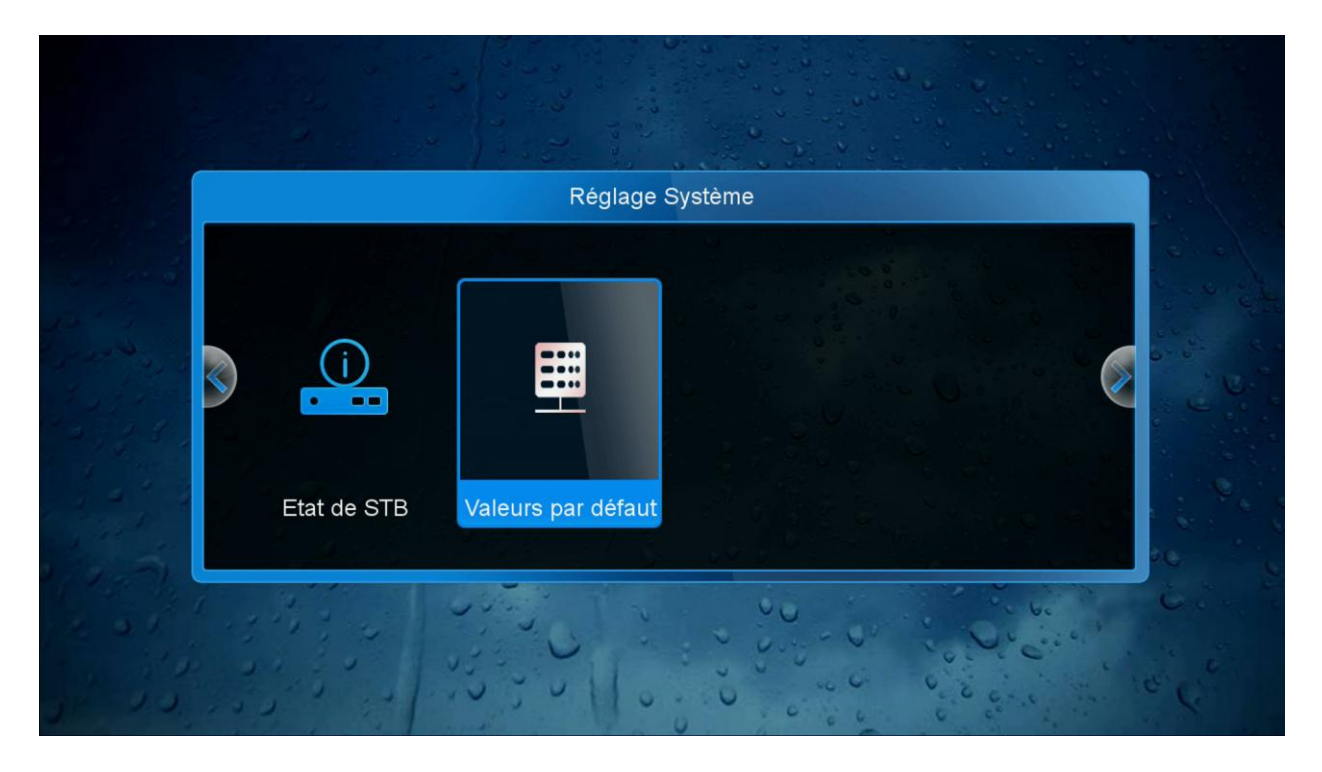

سيطلب الكود أكتب 0000 هذا اذا لم تغير كلمة السر مسبقا

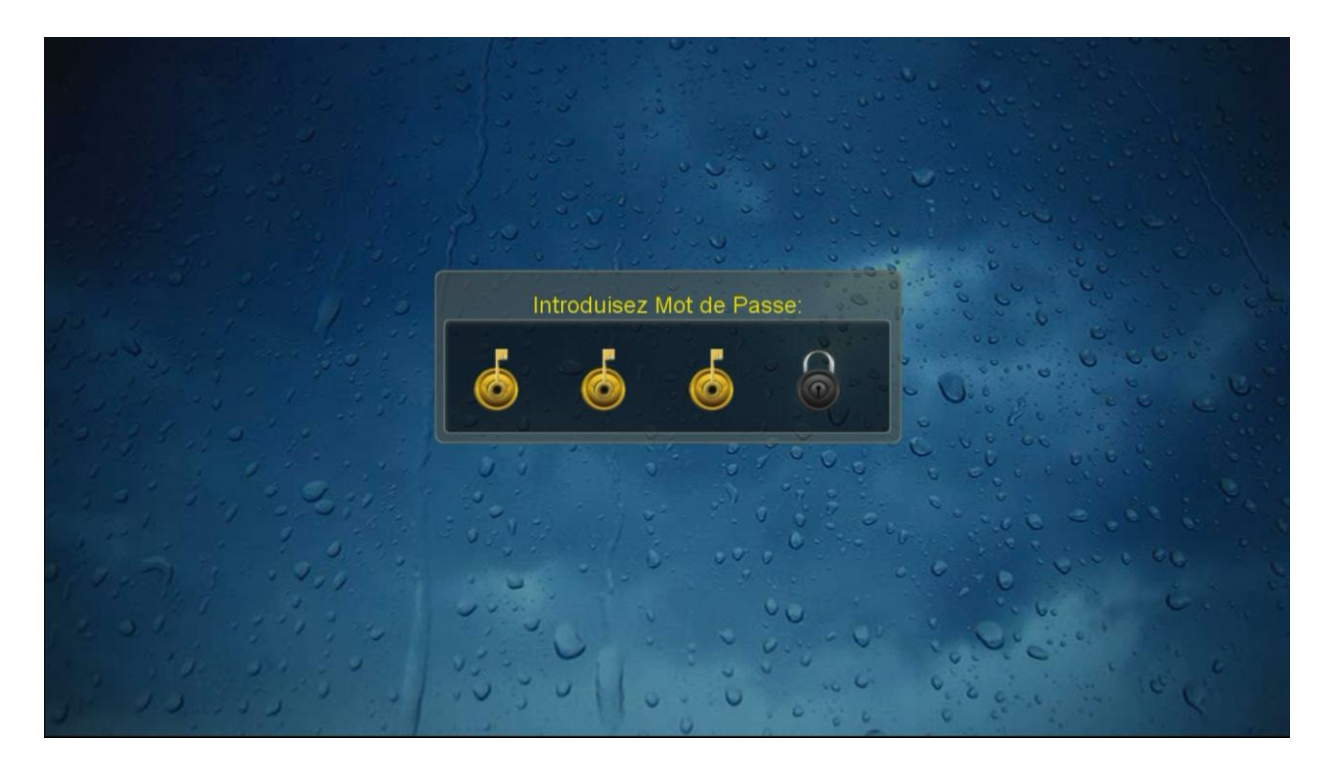

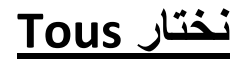

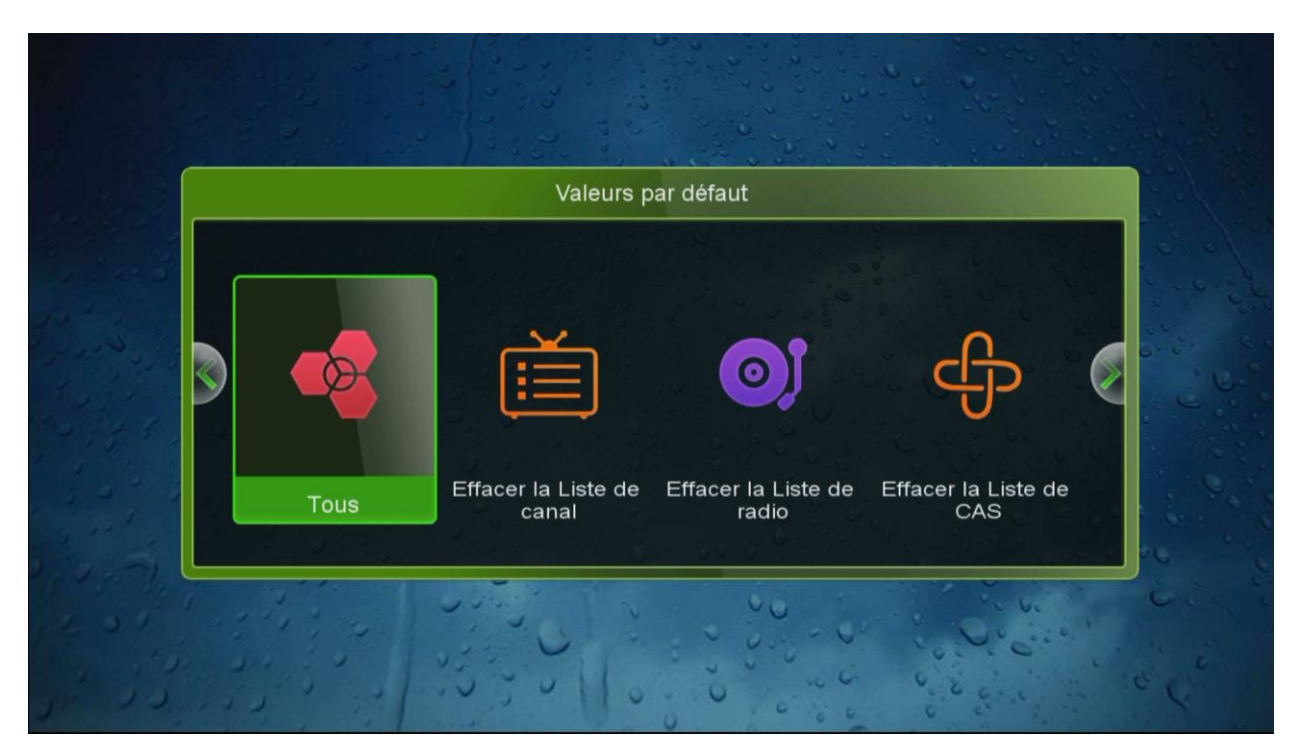

## نضغط على OUI

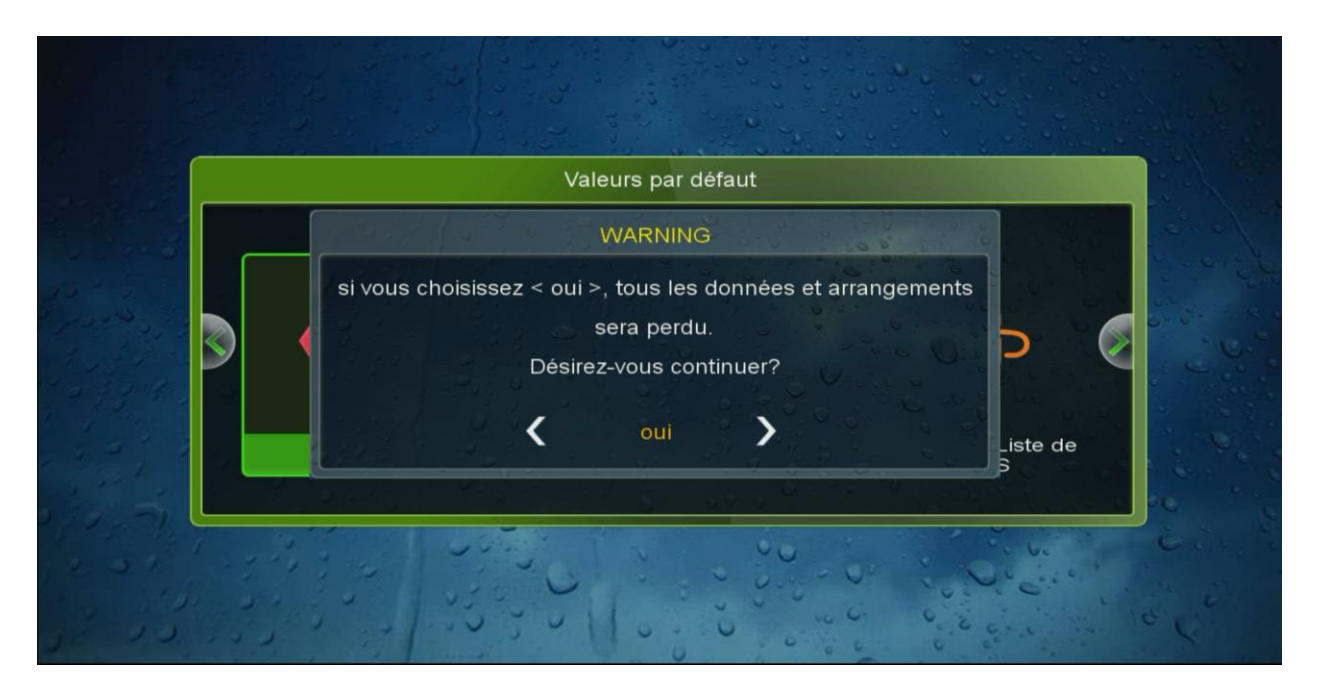

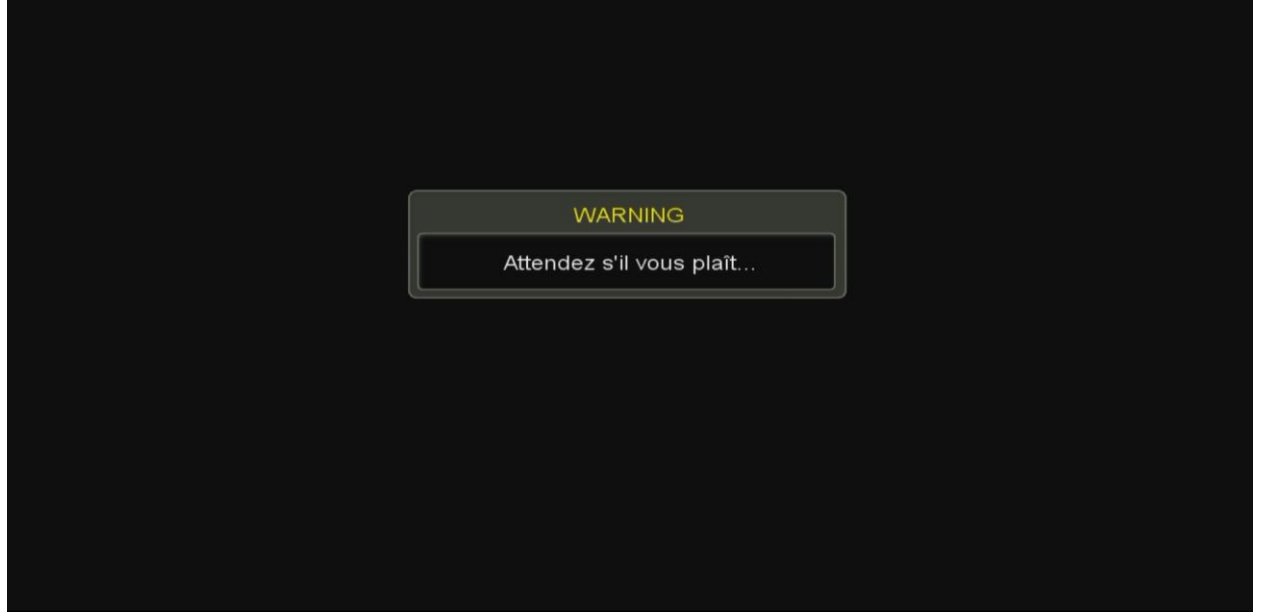

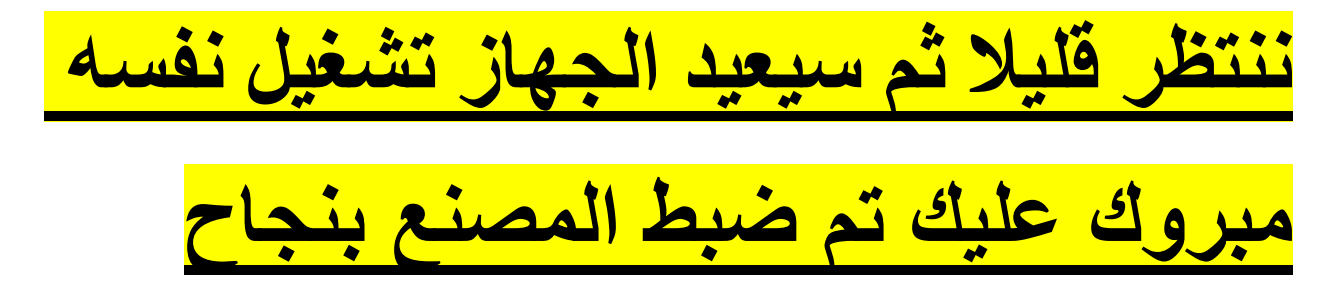